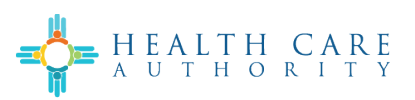

# Learning Management System (LMS) Participant User Guide

Rev 1.0, Date 10/31/2024

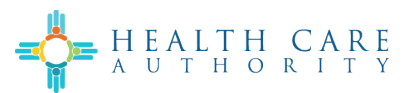

# 1 Introduction

The Learning Management System (LMS), (also known as Percipio), is a software platform used for creating, managing, delivering, and tracking educational or training programs.

LMS enables organizations to create and store training materials and track their efficacy. The goal of an LMS is to make learning more organized, accessible, effective, and scalable.

# 2 Accessing LMS

To access the LMS and sign up for training, complete the following:

| Step                                                            | Screenshot/Link (if applicable)                                                                                                    |
|-----------------------------------------------------------------|----------------------------------------------------------------------------------------------------|
| <ol> <li>Navigate to the Yes New Mexico<br/>website.</li> </ol> | YesNM Home Page                                                                                                    |
| 2. Select the <b>Sign In</b> button.                            | Sign In 🗸                                                                                                    |
| 3. Select which applies to you from the Sign In drop-down list. | Sign In 🔨                                                                                                    |
|                                                                 | Applicant                                                                                                    |
|                                                                 | A Employer                                                                                                    |
|                                                                 | PE Determiner                                                                                                    |
|                                                                 | A FDPIR                                                                                                    |
|                                                                 | PED Applicant                                                                                                    |
|                                                                 | A Medicaid Provider                                                                                                    |
|                                                                 | e A Medicaid<br>Provider Admin                                                                                                    |
|                                                                 | <ul> <li>Applicant</li> <li>Employer</li> <li>PE Determiner</li> <li>FDPIR</li> <li>PED Applicant</li> <li>Medicaid<br/>Provider</li> <li>Medicaid<br/>Provider Admin</li> </ul> |

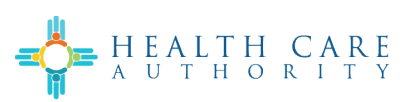

| 4. If you have an account, sign in with                                                                   | chent available. Apply for your Economic helier rayment hele.                                                                                                    |
|----------------------------------------------------------------------------------------------------|----------------------------------------------------------------------------------------------------|
| your credentials.                                                                                         | ×                                                                                                    |
|                                                                                                    | Sign In                                                                                                    |
|                                                                                                    | Welcome back! Sign in here. Enter your<br>username and password carefully. You                                                                                                    |
|                                                                                                    | have five attempts to login.                                                                                                    |
|                                                                                                    | *Email<br>Input Text                                                                                                    |
|                                                                                                    | nd Insult Taxt                                                                                                    |
|                                                                                                    | es                                                                                                    |
|                                                                                                    | By signing in, you agree to <u>Terms &amp; Conditions</u>                                                                                                    |
|                                                                                                    | Sign In                                                                                                    |
|                                                                                                    | Forgot Password?                                                                                                    |
|                                                                                                    | New user? Create an Account                                                                                                    |
| 5 If you do not have an account select                                                                    |                                                                                                    |
| Create an Account and enter in the                                                                        | Get Assistance V Employers & Providers V Sign In V                                                                                                    |
| applicable information.<br>Note: Do NOT use autofill. If you do,<br>the system will not send the one-time | Create an Account<br>Welcome! New and existing health care providers, provider admins<br>and PED applicants shall take a few minutes to create a new<br>account, indicate your role by clicking the following.<br>Role                                                                                                    |
| verification code to the email<br>entered                                                                 | Select v                                                                                                    |
| <b>Note:</b> Use your own name and work                                                                   | + iris Nane *Las Nane<br>e.g. John e.g. Smith                                                                                                    |
| email, even if you are an admin<br>submitting applications on a                                           | *Initial Acciences ()<br>e.g. john@meticom.com                                                                                                    |
| provider's behalf.                                                                                        | Password Password                                                                                                    |
|                                                                                                    | *Confirm Password<br>Confirm Password                                                                                                    |
|                                                                                                    | Passaron musi contain:<br>• 6-30 descritors<br>• Allust topol function<br>• Allust topol function<br>• A |
|                                                                                                    |                                                                                                    |

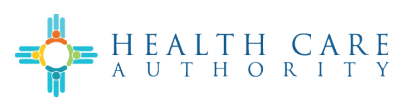

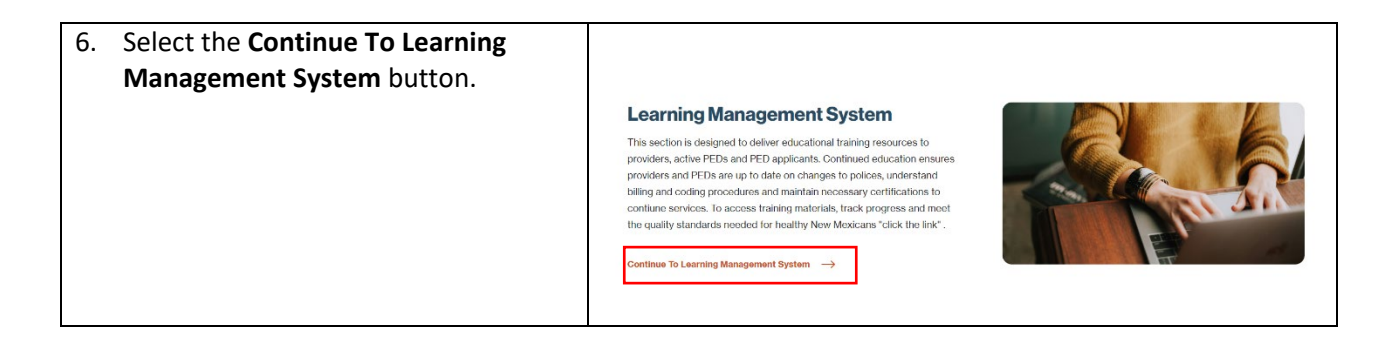

# 3 Explore the Home Page

The Home page contains the following:

- 1. What would you like to learn today?
- 2. Recent Learning
- 3. Live Learning
- 4. Playlists
- 5. Continue learning where you left off
- 6. Recommendations for you

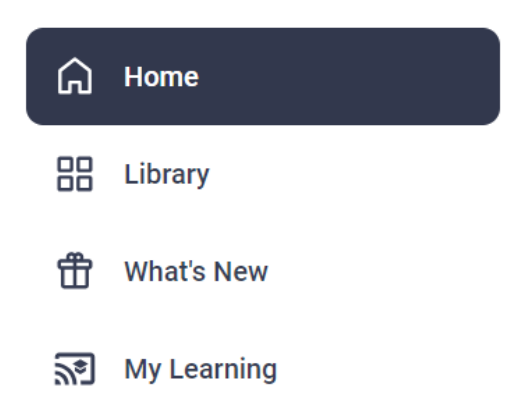

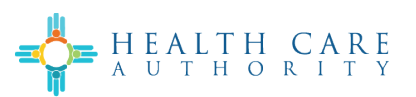

|                                                                 | hat would you l                       | ike to learn tod                                  | ay?                            |
|-----------------------------------------------------------------|---------------------------------------|---------------------------------------------------|--------------------------------|
|                                                                 | Search                                | 2                                                 |                                |
| Greetings, Dakota! Explore, disc                                | cover, and master new skills.         |                                                   |                                |
| 2<br>Recent Learning Live Lear                                  | A<br>ning Playlists                   |                                                   |                                |
| Continue learning where you left off                            | ASPIRE JOURNEY<br>PED Training Retake | CONTENT<br>Custom Content<br>COURSE<br>PED Test 1 | ASPIRE JOURNEY<br>PED Training |
| ♀ You can remove these items by a<br>View all learning activity | selecting Remove from the :           |                                                   |                                |
| 6<br>Recommendations for you                                    |                                       |                                                   |                                |
| Recent Activity Trending                                        | DOLMENT                               | DOCUMENT                                          |                                |

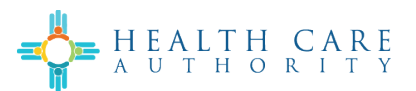

## 3.1 What would you like to learn today?

There will be a search bar at the top of the screen that allows users to search for specific content.

| What would you lil | ke to learn today? |
|--------------------|--------------------|
| Search             | ٩,                 |
|                    | 11                 |

## 3.2 Recent Learning

The Recent Learning section allows users to easily access courses recently opened to continue where they left off.

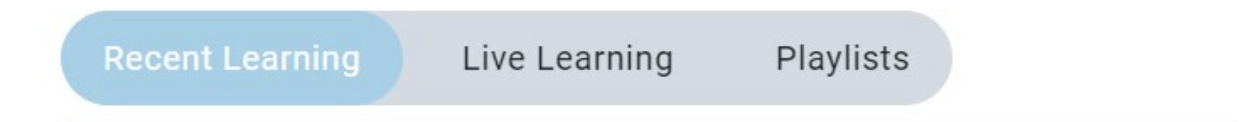

# Continue learning where you left off.

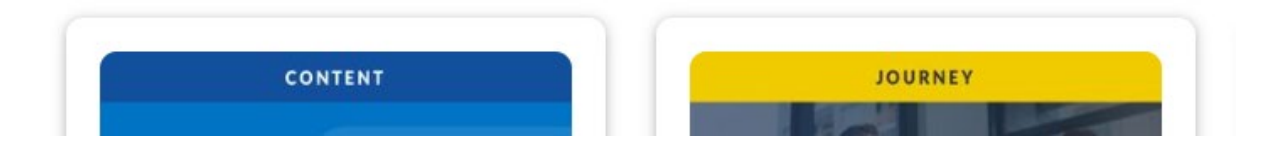

#### 3.3 Live Learning

The Live Learning section shows the user all live courses that they are registered for. There is an option to view all live learnings as well.

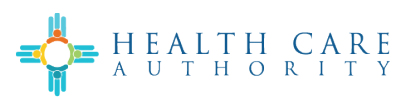

| You are r | egistered for the following:                                                                             |  |
|-----------|----------------------------------------------------------------------------------------------------|--|
| oct<br>21 | Introduction to Provider and PED Enrollment System : Class 6<br>Start Date: Monday, Oct 21, 2024 9:00 AM |  |

# 3.4 Playlists

The Playlist section allows users to create a playlist to include a list of things the user would like to learn.

| /ly playlists   ^                                |               |   |
|--------------------------------------------------|---------------|---|
| atch and share your playlists from here!         |               |   |
| Create a playlist!                               |               |   |
|                                                  | Want to Learn | : |
| Make a new list of things you'd<br>like to learn | No items      |   |

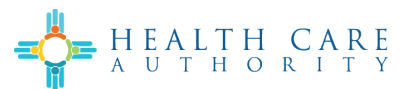

## 3.5 Continue learning where you left off

The Continue learning where you left off section displays courses that have been started by the user and not finished.

## 3.6 Recommendations for you

The Recommendations for you section includes recommended courses for the user based off of their recent activity and trending courses.

| Recent Activity | Trending |
|-----------------|----------|
|                 |          |
| In standard and |          |
|                 | Training |

# 4 Explore the Library

The Library includes Areas available to the user based on their training needs.

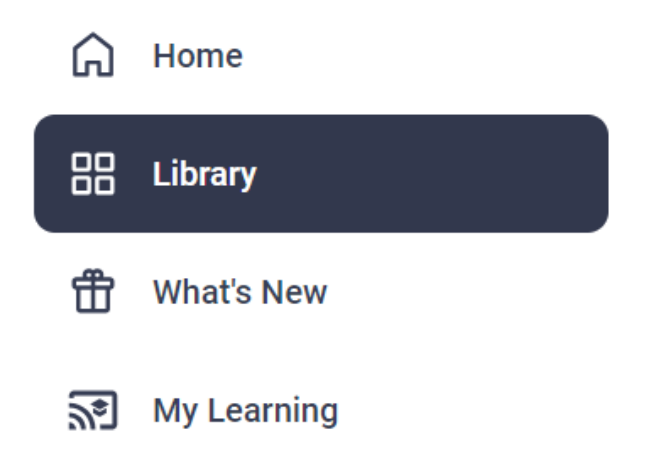

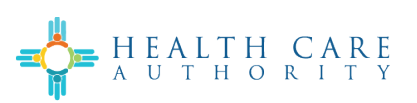

| + HEATH CARE              | Search                                                                                                    | ٩                                                     | 8 |
|---------------------------|----------------------------------------------------------------------------------------------------|-------------------------------------------------------|---|
| C Switch to my admin view |                                                                                                    |                                                       |   |
| G Home                    | 88 Library                                                                                                    |                                                       |   |
|                           |                                                                                                    |                                                       |   |
| What's view               | Explore and b                                                                                                    | be inspired                                           |   |
| 22.7 wy ceanniy           | Explore a variety of topic areas and long term learnin                                                                   | I features that will enable your<br>ing success!      |   |
|                           | NM BMS                                                                                                    |                                                       |   |
|                           | *New Mexico Provider & PED<br>Enrollment System                                                                          | Presumptive Eligibility Determiner<br>Recertification |   |
|                           | Discover the learning method that's b                                                                                    | est for you!                                          |   |
|                           | Engage in live learning<br>Experience real-time engagement wi<br>Instructor with a centralized portal to<br>the courses. | th an experienced<br>register for and access          |   |
| 20 My settings            | Live Learning Calendar 🕨                                                                                                 |                                                       |   |
| Help                      |                                                                                                    |                                                       |   |
| [→ Log Out                |                                                                                                    |                                                       |   |

#### 4.1 Areas

Each Area in the library is labeled based on the topic of training. Users will select the Area that they are interested in learning about.

#### 4.2 Subjects

Each Area has different Subjects related to that Area.

For example: The 'New Mexico Provider and Presumptive Eligibility Determiner Enrollment System' Area has Subjects on 'Introduction to the Provider and PED Enrollment System', 'Taxonomy', and 'Applications in the Provider and PED Enrollment System'. Users will select the Subject that they are interested in learning about.

New Mexico Provider and Presumptive Eligiblity Determiner Enrollment System

Related Subjects

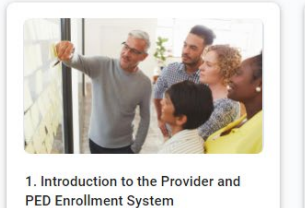

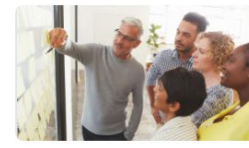

2. Taxonomy

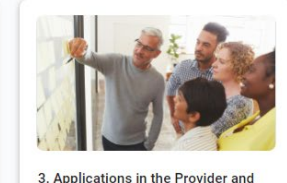

3. Applications in the Provider an PED Enrollment System

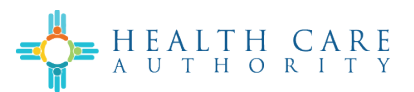

#### 4.3 Channels

Channels will have an introductory statement that explains the type of content included. Channels can contain various types of learning. These include the following:

- 1. Watch Computer-Based Training courses and videos
- 2. Read Documents and books
- 3. Attend Live courses

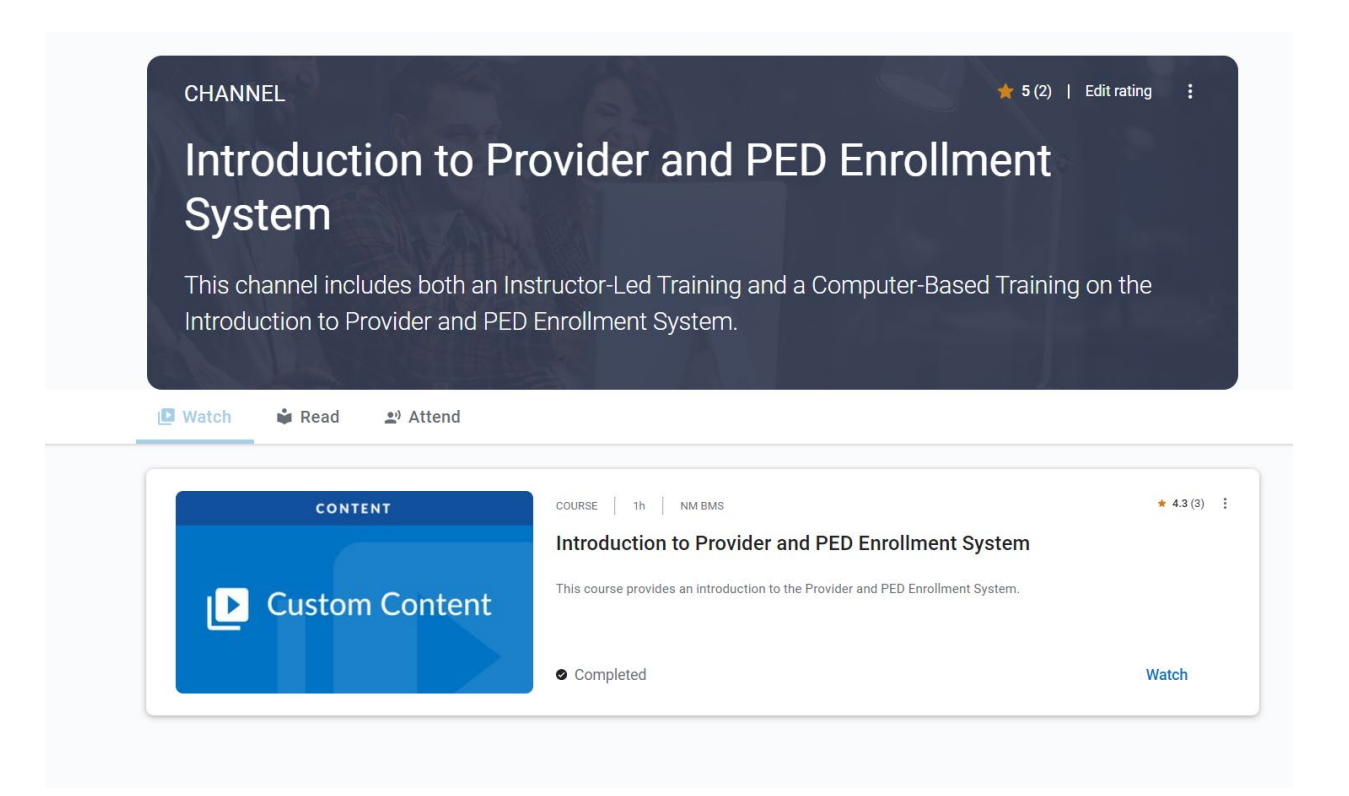

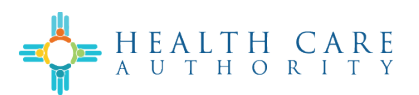

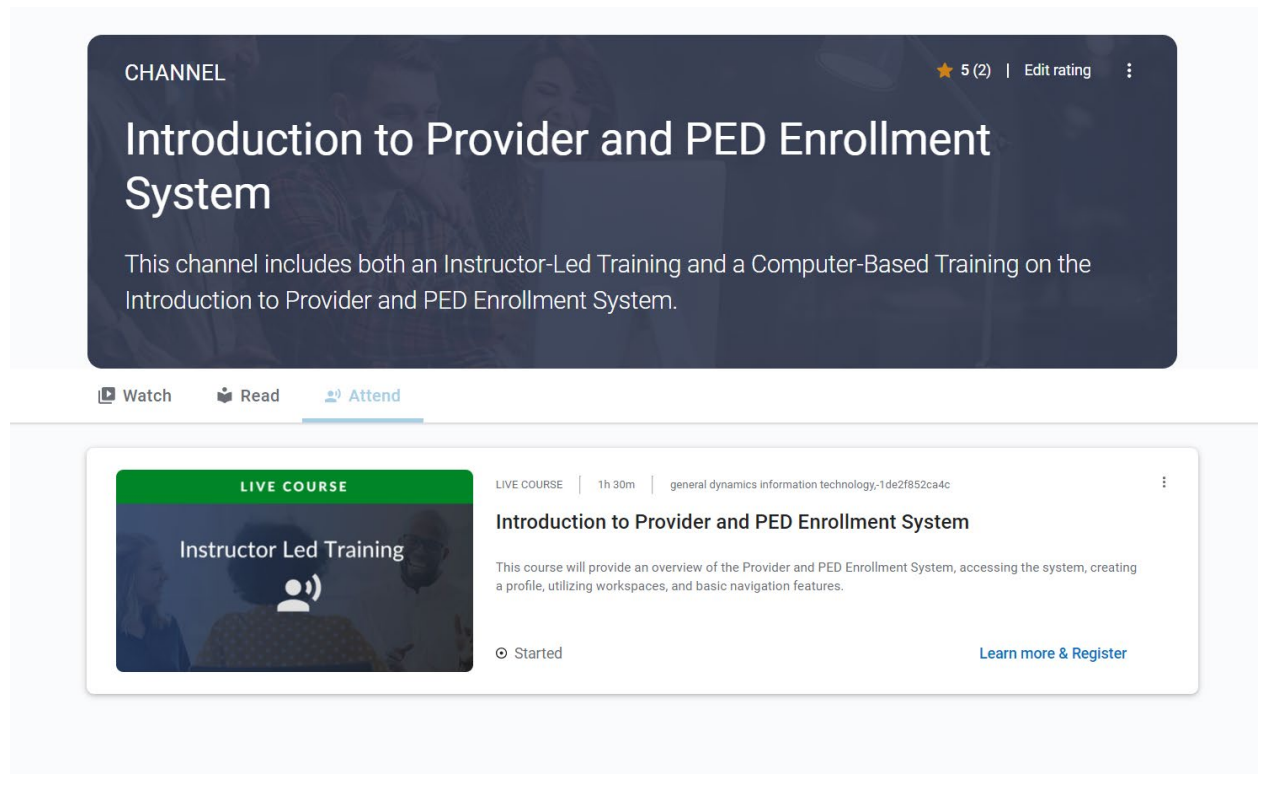

#### 4.3.1 Adding a rating to a Channel

Every user can add a rating to a Channel to provide feedback to the training administrators. This helps with evaluating and improving future training.

To rate a Channel, complete the following:

| Ste | p                                                           | Screenshot (if applicable)                                                               |
|-----|-------------------------------------------------------------|------------------------------------------------------------------------------------------|
| 1.  | Select Add a rating.                                        | CHANNEL Add arming I<br>Taxonomy Training<br>This channel includes a course on taxonomy. |
| 2.  | Select the rating you want to give and select <b>Save</b> . | Add a rating $\times$                                                                    |
|     |                                                             | Save                                                                                     |

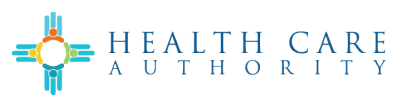

#### 4.4 Journeys

Depending on the user, there may be Journeys available to complete.

Journeys contain the following:

- 1. Number of items
- 2. Estimated duration
- 3. Percent completed
- 4. Badges earned (once completed)
- 5. Certificate earned (once completed)
- 6. About this journey
- 7. Tracks

| ASPIRE JOURNEYS State Approver Training                                                                                                    | 3                    | 4 x           | Add a rating :         |
|----------------------------------------------------------------------------------------------------|----------------------|---------------|------------------------|
| I item 1h       2         About this journey       6         This journey will include training for the State Approver in the Enrollment System. | Journey<br>completed | Badge earned! | Certificate<br>earned! |
| Your journey starts here                                                                                                    |                      |               |                        |
| Track 1: State Approver Enrollment Training                                                                                                    |                      |               | ~                      |

#### 4.4.1 Completing Journey Tracks

Journeys can contain one or multiple tracks. If there are multiple tracks, new tracks become available as the learner completes them.

Each track will have the following:

- 1. Description of that particular track and what it contains
- 2. Number of items within the specific track
- 3. Estimated duration to complete the track
- 4. Percentage complete of the track

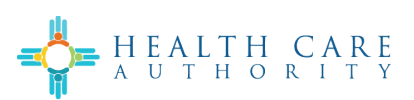

# Your journey starts here

() This journey must be completed in order.

| 4 | Track 1: State Approver Enrollment Training                                       | ^    |
|---|-----------------------------------------------------------------------------------|------|
| 2 | This track includes a course on the State Approver Role in the Enrollment System. |      |
|   | DOCUMENT   1h   NM BMS                                                            | :    |
|   | Training Outline - State Approver in Enrollment System.docx                       | i    |
|   | This course will be for the State Approver Role in the Enrollment System.         |      |
|   | Completed                                                                         | Read |
|   |                                                                                   | )    |

## 4.4.2 Journey Badges

After a user completes a Journey, there is a digital badge available. To access the badge, complete the following:

| Step                                                                                                    | Screenshot (if applicable)                                                                                                    |
|----------------------------------------------------------------------------------------------------|----------------------------------------------------------------------------------------------------|
| 1. Select Badge Earned.                                                                                          | ASPIRE JOURNEYS State Approver Training (0 1 liem 1b)                                                                                                    |
| <ol> <li>Review the pop-up and select<br/>Continue.<br/>Note: You will be taken to a new<br/>browser.</li> </ol> | You are leaving the learning platform to         View your personalized Digital Badge and if you want to you can:         • Share on LinkedIn, Twitter, and other sites         • Email it to your manager         • Download as a PNG         □ Don't show this again       Close |

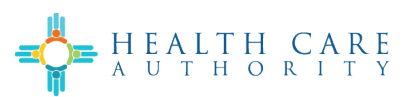

| Step                                                                                                    | Screenshot (if applicable)                                                                               |
|----------------------------------------------------------------------------------------------------|----------------------------------------------------------------------------------------------------|
| 3. View earned badge.                                                                                         | HEATTH CARE<br>HEATTH CARE<br>State Approver<br>Training<br>JOURNEY<br>COMPLETION                        |
| <ol> <li>The user may share, download, and<br/>email the badge by selecting the<br/>options shown.</li> </ol> | Image: White Market State Approver Training         Image: Share       Image: Badge       Image: Privacy |

## 4.4.3 Journey Certificates

After a user completes a Journey, there is a Certificate available. Certificates include the user's name, Journey title, and date obtained. To access the Certificate, complete the following:

| Step                                    | Screenshot (if applicable)                                                                                                    |
|-----------------------------------------|----------------------------------------------------------------------------------------------------|
| 1. Select <b>Certificate Earned</b> .   | ASPIRE JOURNEYS State Approver Training (0 1 Item 1h) Add a rating Certificate Certificate |
| 2. Select <b>Download certificate</b> . | Congratulations on your new certificate!                                                                                                    |
|                                         | You have earned a new certificate for completing the<br>State Approver Training journey!<br>Your new certificate is ready!                                                                                                    |
|                                         | Close Download certificate                                                                                                    |

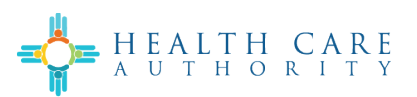

| Step                                             | :                                   | Scree    | nshot (if applic | cable)                                                           |                                                                                               |        |        |                   |
|--------------------------------------------------|-------------------------------------|----------|------------------|------------------------------------------------------------------|-----------------------------------------------------------------------------------------------|--------|--------|-------------------|
| 3. To save the Certification and save to your de | ate, select <b>Save As</b><br>vice. | Do       | wnloads          |                                                                  |                                                                                               | Q      |        | $\langle \rangle$ |
|                                                  |                                     | <b>,</b> | What do you w    | ant to (                                                         | do with State Appr                                                                            | over   | Tra    |                   |
|                                                  |                                     |          | Open             |                                                                  | Save as                                                                                       |        | $\sim$ |                   |
|                                                  |                                     | See      | emore            |                                                                  |                                                                                               |        |        |                   |
| 4. To open the Certific                          | ate, select <b>Open</b> .           | Dov      | wnloads          |                                                                  | Ð                                                                                             | Q      |        | $\swarrow$        |
|                                                  |                                     | 4        | What do you wa   | ant to d                                                         | do with State Appre                                                                           | over T | ra     |                   |
|                                                  |                                     |          | Open             |                                                                  | Save as                                                                                       |        | $\sim$ |                   |
|                                                  |                                     | See      | more             |                                                                  |                                                                                               |        |        |                   |
| 5. View Certificate.                             |                                     |          |                  | CERTIFION<br>OF COMP<br>Dak<br>has succes<br>STATE<br>on July 29 | CATE<br>Detion<br>Ota Benson<br>ssfully completed the journey<br>APPROVER TRAINING<br>3, 2024 | 1      |        |                   |

# 4.4.4 Adding a Rating to a Journey

Every user can add a rating to a Journey to provide feedback to the training administrators. This helps with evaluating and improving future training. To rate a Journey, complete the following:

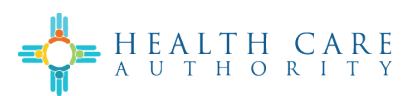

| Step                                                                        | Screenshot (if applicable)                                                                                                    |
|-----------------------------------------------------------------------------|----------------------------------------------------------------------------------------------------|
| 1. Select Add a rating.                                                     |                                                                                                    |
|                                                                             | State Approver Training     Image: Completed of the completed of the completed of |
| <ol> <li>Select the rating you want to give<br/>and select Save.</li> </ol> | Add a rating ×                                                                                                    |
|                                                                             | $\bigstar \bigstar \bigstar \bigstar \bigstar$                                                                                                    |

## 4.5 Computer-Based Training Courses

Channels and Journeys may include Computer-Based Training Courses. These are different than Live Courses. The Computer-Based Training Courses align with the related Live Course.

#### 4.5.1 Computer-Based Training Course Preview

Each Computer-Based Training course will have a preview. The preview will have a description of the course, course status, course rating, and estimated duration.

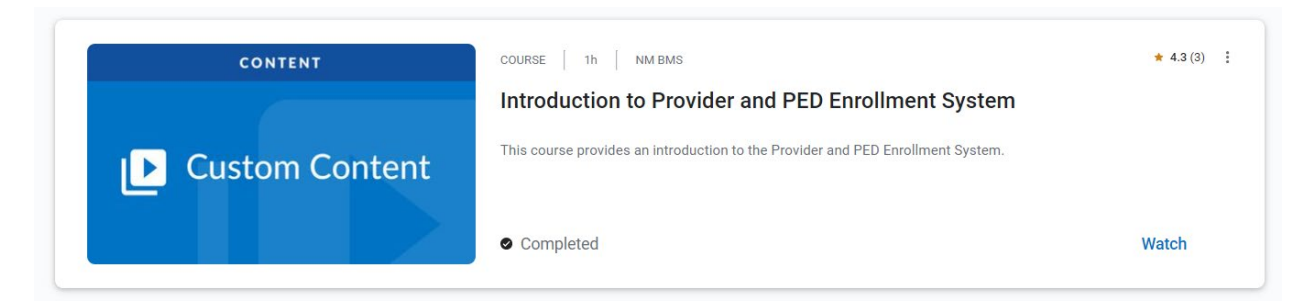

#### 4.5.2 Starting a Computer-Based Training Course

To start a Computer-Based Training course, complete the following:

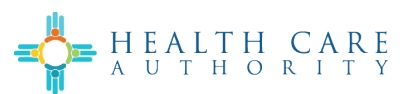

| Ste | ep                                                         | Screenshot (if applicable)                                                                                                    |
|-----|------------------------------------------------------------|----------------------------------------------------------------------------------------------------|
| 1.  | Navigate to and select the desired course.                 | CHANNEL ( 1 Editerating )<br>Introduction to Provider and PED Enrollment<br>System<br>This channel includes both an Instructor-Led Training and a Computer-Based Training on the<br>Introduction to Provider and PED Enrollment System.<br>Watch                                                                                                    |
| 2.  | Select Launch.<br>If a Popup Blocked message appears,      | CONTENT       Introduction to Provider and PED Enrollment System         COURSE       1h       NM BMS       English       Everyone         COURSE       1h       NM BMS       English       Everyone         COURSE       1h       NM BMS       English       Everyone         Course       0       View Badge       This course provides an introduction to the Provider and PED Enrollment System. |
|     | select Launch Course.                                      | Popup Blocked<br>We attempted to launch your course in a new window, but a popup blocker is preventing it from opening. Please disable popup blockers for this site.                                                                                                    |
| 4.  | Review the training and complete the test (if applicable). |                                                                                                    |

#### 4.5.3 Giving Feedback on a Computer-Based Training Course

After completing a Computer-Based Training course, users can give feedback. To give feedback, complete the following:

| Step                                                                                             | Screenshot (if applicable)                                                                                                    |  |
|--------------------------------------------------------------------------------------------------|----------------------------------------------------------------------------------------------------|--|
| <ol> <li>Select the : (ellipsis) button at the top<br/>right-hand side of the screen.</li> </ol> | Add a rating     CONTRACT     CONTRACT |  |

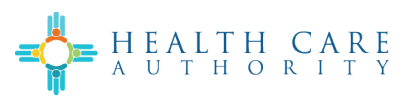

| Ste | ep                                                                              | Screenshot (if applicable)                                                                                                    |
|-----|---------------------------------------------------------------------------------|----------------------------------------------------------------------------------------------------|
| 2.  | Select <b>Give Feedback</b> from the list of options.                           | .3 (3) Add a rating                                                                                                    |
|     | browser.                                                                        | 📝 Give Feedback                                                                                                    |
|     |                                                                                 | Save for later                                                                                                    |
|     |                                                                                 | ➡ Playlist add/remove                                                                                                    |
|     |                                                                                 | Schedule learning<br>time                                                                                                    |
|     |                                                                                 |                                                                                                    |
|     |                                                                                 | العد Learn together                                                                                                    |
| 3.  | Complete the series of questions and select <b>Submit Responses</b> after each. | Course Evaluation PECORES ON Question: How likely ure you to recommend this course to others?                                                                                                    |
|     | <b>Note</b> : You can go back to review each                                    | Not at all Blody         Extremely Blody           0         0         0         0         0         0         0         0         0         0         0         0         0         0         0         0         0         0         0         0         0         0         0         0         0         0         0         0         0         0         0         0         0         0         0         0         0         0         0         0         0         0         0         0         0         0         0         0         0         0         0         0         0         0         0         0         0         0         0         0         0         0         0         0         0         0         0         0         0         0         0         0         0         0         0         0         0         0         0         0         0         0         0         0         0         0         0         0         0         0         0         0         0         0         0         0         0         0         0         0         0         0 <td< th=""></td<> |
|     | question but cannot eait submitted<br>responses.                                | v         4         3         4         5         0         /         8         9         10           Question: Why did you choose this rating?         Characters Entered: 0/1000                                                                                                    |
|     |                                                                                 | Submit Responses                                                                                                    |

## 4.5.4 Badges for Computer-Based Training Course

After completing a course, similar to Journeys, a Digital Badge will be available. To access the Badge, complete the following:

| Step                                         | Screenshot (if applicable)                                                                                                    |
|----------------------------------------------|----------------------------------------------------------------------------------------------------|
| 1. Select Generate Badge.                    | ★ S(1)   Edit rating :     Which Application Type Do I Need?     Course: 10m NN BAS Englini Everyone     Completed ⓒ Cenerate Badge     This course covers all application types available in the Provider and PED Enrollment System.                     |
| 2. Review the pop-up and select <b>Yes</b> . | Are you sure you would like to generate a Badge?<br>In collaboration with Skillsoft, a leading global provider of innovative learning, your organization is providing you the opportunity to generate a Digital Badge for your achievement.<br>Cancel Yes |

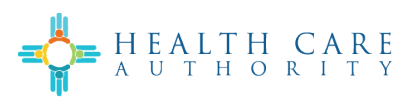

| 3. Review the pop-up and s                                         | lect View                                                                                                    |   |
|--------------------------------------------------------------------|----------------------------------------------------------------------------------------------------|---|
| Badge.                                                             | Your new Padge is ready!                                                                                                    | × |
|                                                                    | four new Bauge is ready!                                                                                                    |   |
|                                                                    | You have earned a new Badge for completing the<br>Which Application Type Do I Need? linkedContent!                                                                                                    |   |
|                                                                    | Close View Badge                                                                                                    |   |
| 4. Review the pop-up and s                                         | lect                                                                                                    |   |
| <b>Continue</b> .<br><i>Note:</i> You will be taken to<br>browser. | A new You are leaving the learning platform to Yiew your personalized Digital Badge and if you want to you can: Share on LinkedIn, Twitter, and other sites Email it to your manager Download as a PNG Close Continue |   |
| 5. View earned Badge.                                              |                                                                                                    |   |
|                                                                    | HEALTH CARE                                                                                                    |   |
|                                                                    | Which Application<br>Type Do I Need?<br>COURSE<br>COMPLETION                                                                                                    |   |
|                                                                    |                                                                                                    |   |

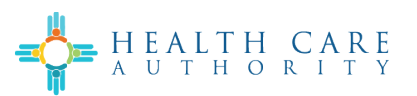

| 6.             | The user may share, download, and email the Badge by selecting the | Which Application Type Do I Need? |
|----------------|--------------------------------------------------------------------|-----------------------------------|
| options shown. | In Share ⊠ Badge 🔗 email                                           |                                   |
|                |                                                                    |                                   |

#### 4.6 Live Courses

Channels and Journeys may contain Live Courses. Live Courses can be virtual, in-person, or both. Live courses are facilitated by an instructor. The Live Courses align with the related Computer-Based Training Courses.

#### 4.6.1 Registering for a Live Course

Users may self-register for Live Courses. To register for a Live Course, complete the following:

| Step |                                                                                                    | Screenshot (if applicable)                                                                                                    |  |  |
|------|----------------------------------------------------------------------------------------------------|----------------------------------------------------------------------------------------------------|--|--|
| 1.   | Navigate to and select the desired<br>Live Course.                                                                            | CHANNEL (1 Editaria) (<br>Introduction to Provider and PED Enrollment<br>System<br>This channel includes both an Instructor-Led Training and a Computer-Based Training on the<br>Introduction to Provider and PED Enrollment System.<br>Watch (2) Attend<br>Watch (2) Attend<br>Market (2) Attend<br>Market (2) Attend<br>Ma |  |  |
| 2.   | Review the upcoming scheduled Live<br>Courses.<br><i>Note: Users can filter classes by the</i><br><i>Start and End times.</i> | Ure course     Interview       Interview   Interview    Interview   Interview    Interview   Interview    Interview   Interview    Interview   Interview    Interview   Interview    Interview   Interview    Interview   Interview    Interview   Interview    Interview   Interview    Interview   Interview    Interview   Interview    Interview   Interview    Interview Interview <                                                                                                    |  |  |

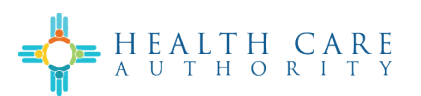

| 3. | Select <b>Register</b> for the desired Live<br>Course.<br><b>Note:</b> You will receive a confirmation<br>email with the Live Course details<br>attached. | Upcoming classes                                                                     | Cet notified when new classes are available  ter end time  Show unavailable  Introduction to Provider and PED Enrollment System : Class 6  O Online                 |
|----|----------------------------------------------------------------------------------------------------|--------------------------------------------------------------------------------------|----------------------------------------------------------------------------------------------------|
| 4. | To cancel a registration, select <b>Cancel</b>                                                                                                    |                                                                                      | O Registration closes on October 21 at 9:00 AM ✓ Available Register                                                                                                 |
|    | registration.                                                                                                    | START DATE<br>Oct 21, 2024<br>DATES AND TIMES<br>October 21, 2024 9:00 AM - 11:00 AM | Introduction to Provider and PED Enrollment System : Class 6  C Online  Cancel up until October 21 at 9:00 AM  Add to Calendar  Registered Cancel registration      |
| 5. | To add the training to your calendar, select <b>Add to Calendar</b> .                                                                                     | START DATE<br>Oct 21, 2024<br>DATES AND TMES<br>October 21, 2024 9300 AM - 1100 AM   | Introduction to Provider and PED Enrollment System : Class 6<br>Online<br>Cancel up until October 21 at 9:00 AM<br>Add to Calendar V Registered Cancel registration |

# 5 Explore My Learning

The My Learning section contains the following:

- 1. Number of Course completions
- 2. Number of Badges earned
- 3. Number of Certificates earned
- 4. Assignments
- 5. Live learning
- 6. Learning activity
- 7. Learn together (not currently available)
- 8. Playlists
- 9. My achievements
- 10. Digital Badges
- 11. Completion Certificates
- 12. Skill interests (not applicable)
- 13. My settings

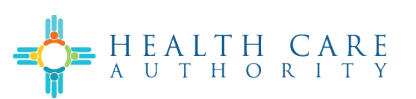

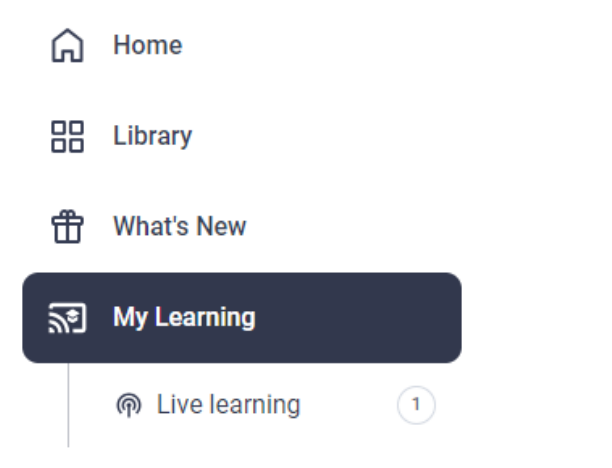

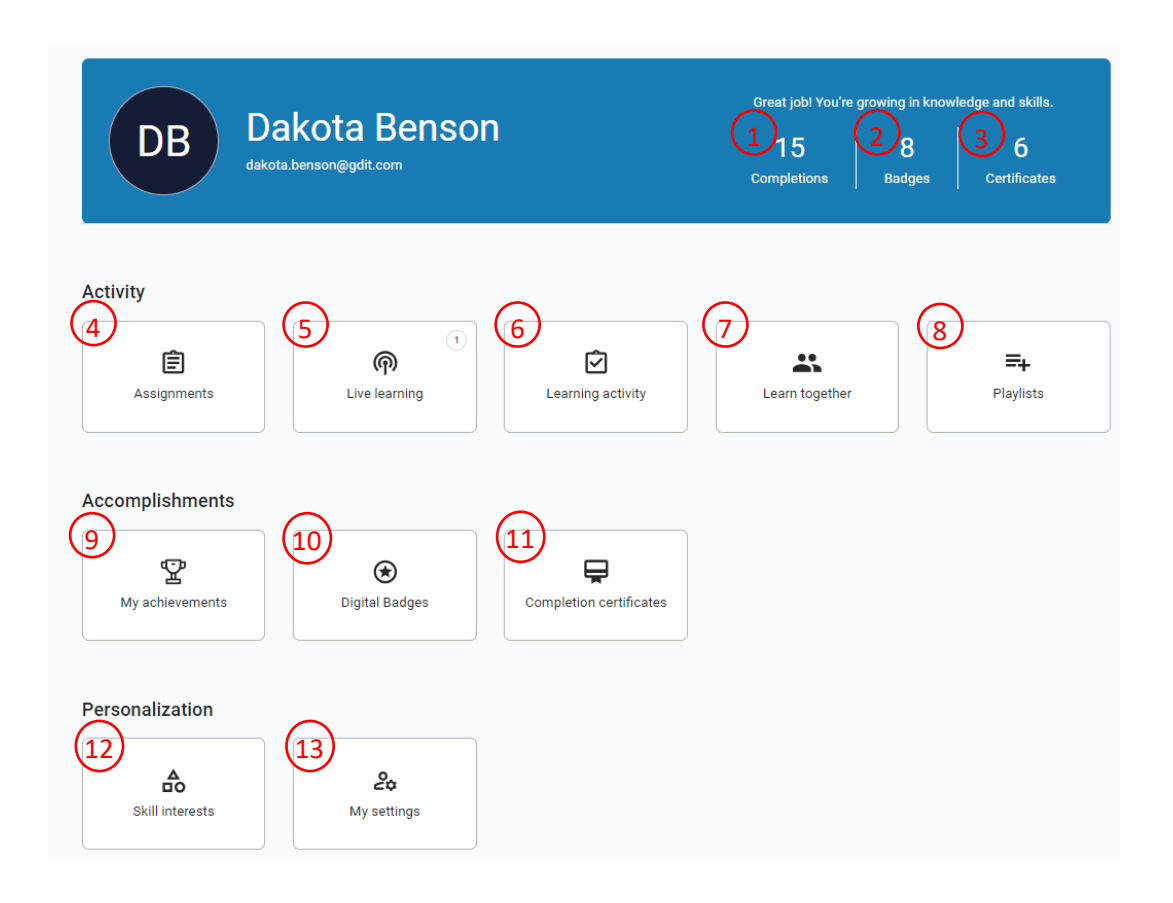

#### 5.1.1 Viewing Assignments

The Assignments section allows users to view the following assignments statuses:

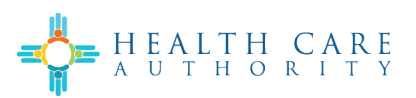

- 1. Active Current assignments
- 2. **Completed** Assignments completed by the user
- 3. Canceled Assignments canceled by the LMS Administrator

| Assignments                   | 1<br>P<br>Live learning  | Learning activity       | Learn together | =+<br>Playlists |
|-------------------------------|--------------------------|-------------------------|----------------|-----------------|
| Accomplishments               |                          |                         |                |                 |
| My achievements               | €<br>Digital Badges      | Completion certificates |                |                 |
| Personalization               |                          |                         |                |                 |
| Skill interests               | <b>کچ</b><br>My settings |                         |                |                 |
| Assignments                   | nceled                   |                         |                |                 |
| You have no active assignment | s.                       |                         |                |                 |
|                               |                          |                         |                |                 |
|                               |                          |                         |                |                 |

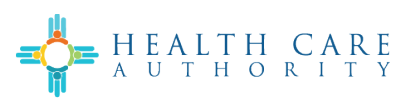

| You have no c                                         | ompleted assignments.                                                                                               |  |  |  |
|-------------------------------------------------------|----------------------------------------------------------------------------------------------------|--|--|--|
|                                                       |                                                                                                    |  |  |  |
|                                                       |                                                                                                    |  |  |  |
|                                                       |                                                                                                    |  |  |  |
| Accign                                                | monto                                                                                                    |  |  |  |
| Assigni<br>tive Com                                   | pleted Canceled                                                                                                    |  |  |  |
| Assigni<br>tive Com<br>ete your assignmu<br>Jul<br>05 | Due on 07/05/2024<br>Canceled<br>Uue on 07/05/2024<br>Canceled<br>ILT Placeholder Test<br>Assigned by Dakota Benson |  |  |  |

## 5.1.2 Viewing Live Learning

The Live Learning section allows users to view their Live Learning schedule. The Live Learning contains the following information:

- Start Date
- End Date
- Course Title
- Location
- Status

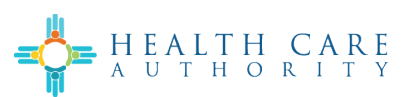

| Activity         |                       |                         |                |                        |
|------------------|-----------------------|-------------------------|----------------|------------------------|
| E<br>Assignments | (1)<br>Elive learning | Learning activity       | Learn together | <b>E4</b><br>Playlists |
| ccomplishments   |                       |                         |                |                        |
| My achievements  | 戻<br>Digital Badges   | Completion certificates |                |                        |
| ersonalization   |                       |                         |                |                        |
| <b>▲</b><br>□0   | 20                    |                         |                |                        |
| Skill interests  | My settings           |                         |                |                        |

#### 

| START DATE 🖨 | END DATE 🖨   | TITLE 🗢                                            | LOCATION \$ | STATUS 🗢   |   |
|--------------|--------------|----------------------------------------------------|-------------|------------|---|
| Oct 21, 2024 | Oct 21, 2024 | Introduction to Provider and PED Enrollment System | Online      | Registered | : |
|              |              | Rows per page 10 ▼ 1 − 1 of 1                      |             |            |   |

#### 5.1.3 Viewing Learning Activity

The Learning Activity section contains the following:

- Standard Completion Shows information about Courses started and completed by the user.
- PMI PDU (not applicable for New Mexico)
- NASBA CPE (not applicable for New Mexico)
- Journeys Shows information about Journeys started and completed by the user.
- External Learning (not applicable for New Mexico)

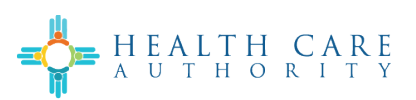

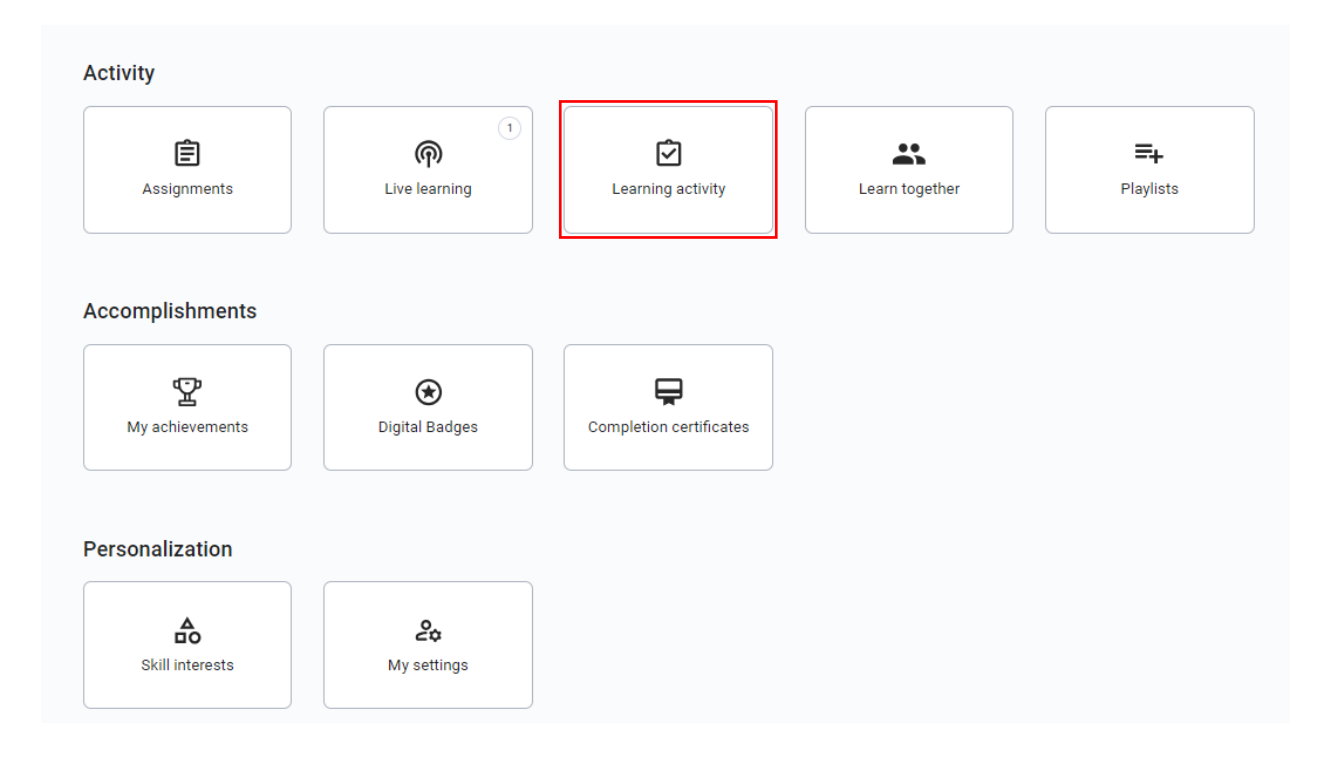

| idard completion PMI PDU N/                                                                                 | ASBA CPE Jour                                                | neys Extern                   | al learning                                                              |              |              |
|----------------------------------------------------------------------------------------------------|--------------------------------------------------------------|-------------------------------|--------------------------------------------------------------------------|--------------|--------------|
|                                                                                                    |                                                              |                               |                                                                          |              |              |
|                                                                                                    |                                                              |                               |                                                                          |              | Download CSV |
| TITLE \$                                                                                                    | TYPE 🗢                                                       | STATUS ↓                      | STARTED 💠                                                                | COMPLETED \$ | Download CSV |
| TITLE \$<br>Customer Service Soft Skills                                                                    | TYPE \$<br>Course - Linked                                   | STATUS ↓<br>Started           | <b>STARTED \$</b><br>10/02/2024                                          | COMPLETED \$ | Download CSV |
| TITLE C<br>Customer Service Soft Skills<br>Introduction to Provider & PED Enrollment Sy                     | TYPE \$<br>Course - Linked<br>Live Course                    | STATUS↓<br>Started<br>Started | STARTED ◆           10/02/2024           09/02/2024                      | COMPLETED \$ | HIGHEST ¢    |
| TITLE \$<br>Customer Service Soft Skills<br>Introduction to Provider & PED Enrollment Sy<br>PED Test Retake | TYPE \$<br>Course - Linked<br>Live Course<br>Course - Linked | Started<br>Started<br>Started | STARTED ◆           10/02/2024           09/02/2024           08/28/2024 | COMPLETED \$ | Download CSV |

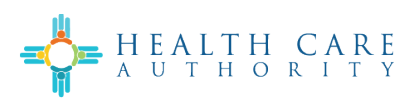

| $\square$ | Learning Activity |  |
|-----------|-------------------|--|
|           |                   |  |

| ndard completion PMI PDU           | NASBA CPE Journey | External learni | ng         |             |             |
|------------------------------------|-------------------|-----------------|------------|-------------|-------------|
|                                    |                   |                 |            |             | Download CS |
| TITLE \$                           | SOURCE \$         | STATUS 🛊        | STARTED 🖨  | COMPLETED 💲 |             |
| PED Training Retake                | Custom            | Started         | 08/28/2024 |             | :           |
| PED Training                       | Custom            | Started         | 08/28/2024 |             | :           |
| State Supervisor Approver Training | Custom            | Completed       | 08/01/2024 | 08/01/2024  | :           |
|                                    |                   |                 |            |             |             |

## 5.1.4 Viewing/Creating Playlists

The Playlist section allows users to create a playlist to include a list of things the user would like to learn. This section is also available to view via the Home page.

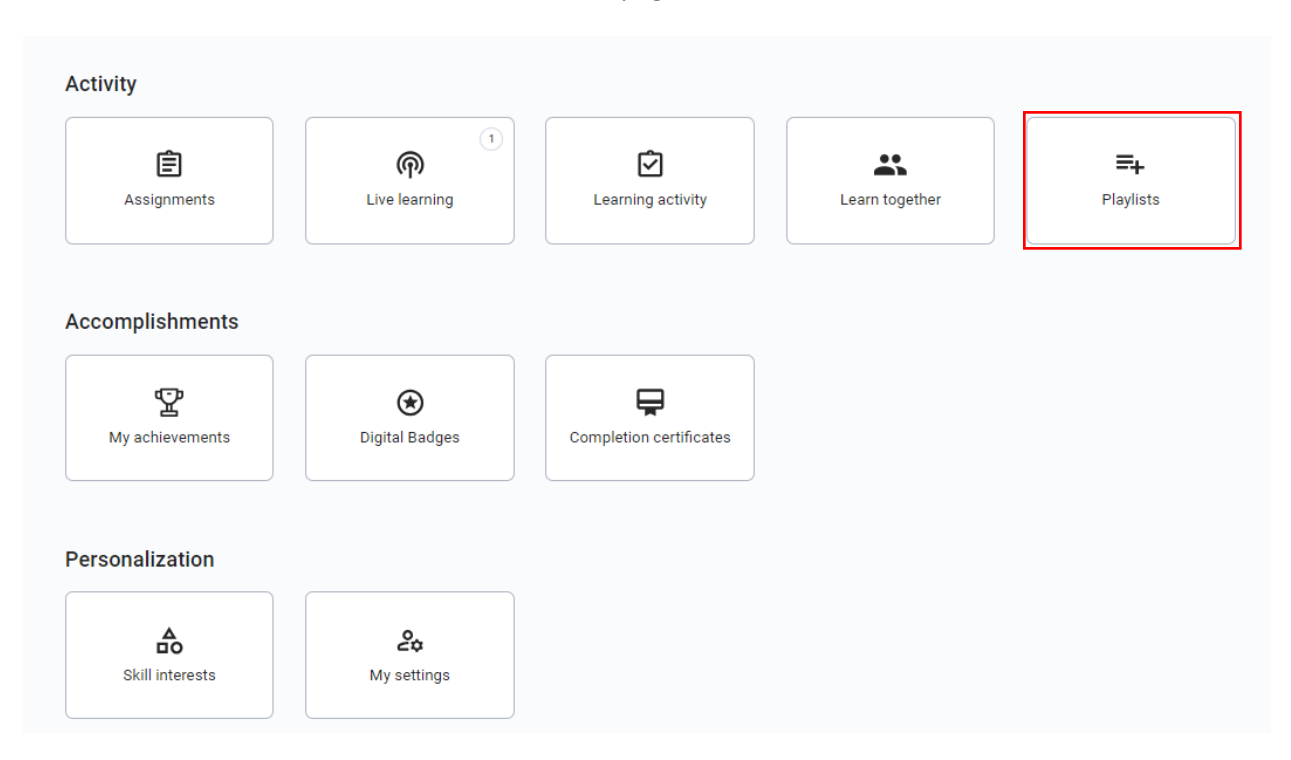

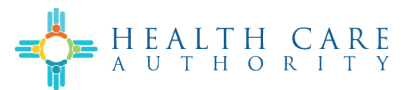

#### 5.1.5 Viewing My Achievements

The My achievements section allows users to view various metrics of achievements. The metrics include the following:

- 1. Badges Total number of Badges the user has earned from all Courses and Journeys
- 2. Certificates Total number of Certificates the user has earned from all Journeys
- 3. Completions Total number of Course completions
- 4. Goals Learning goals set by user
- 5. Learning days Total number of days spent learning
- 6. Learning days by month Total number of days per month spent learning

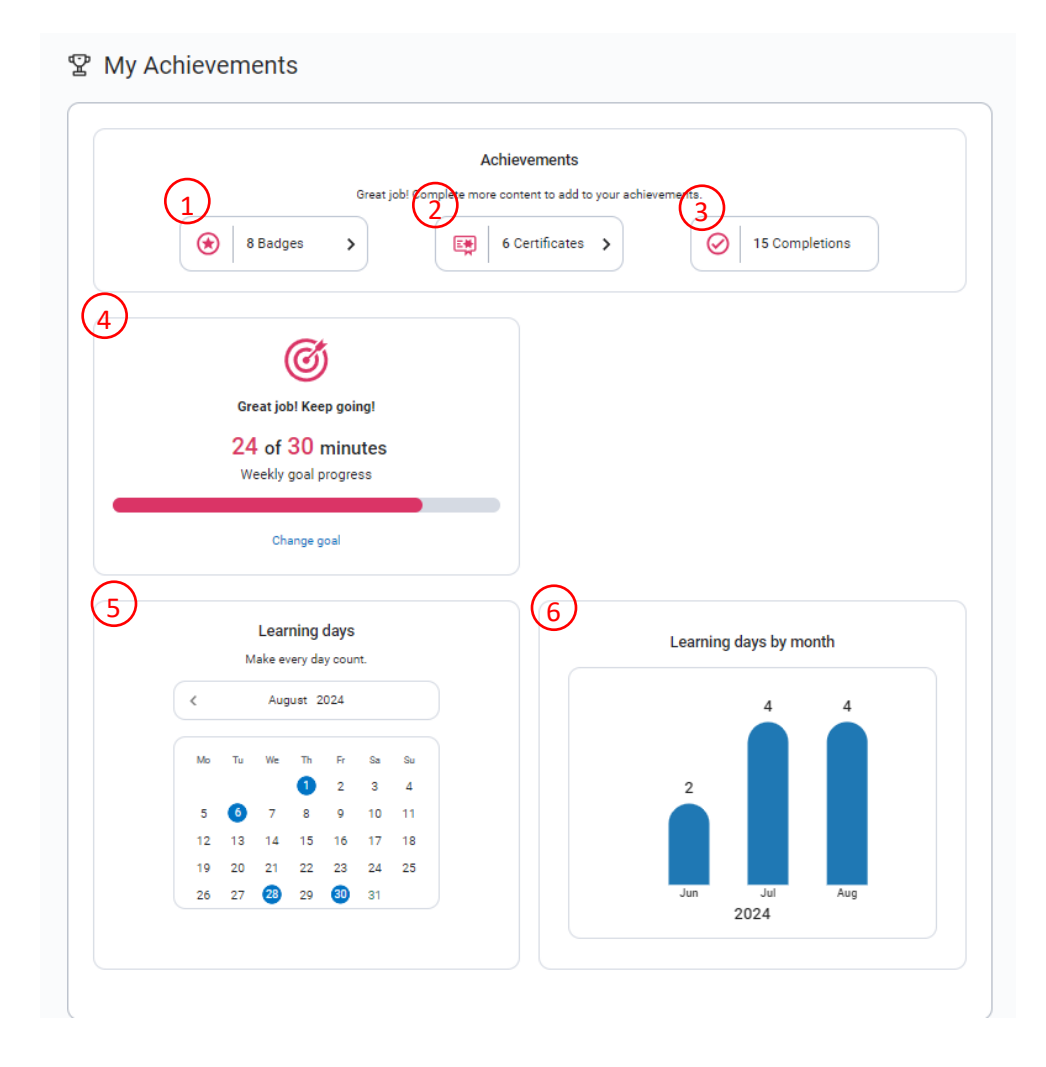

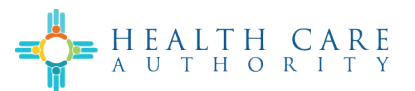

#### 5.1.6 Viewing Digital Badges

The Digital Badges section allows users to access all of the Digital Badges they have earned, and the date issued. Digital Badges are earned after completing Courses and Journeys. These can also be accessed from the My Achievements section and within the Journeys and Courses themselves. Users may share, download, and email these Digital Badges as shown in the Journey Badges section.

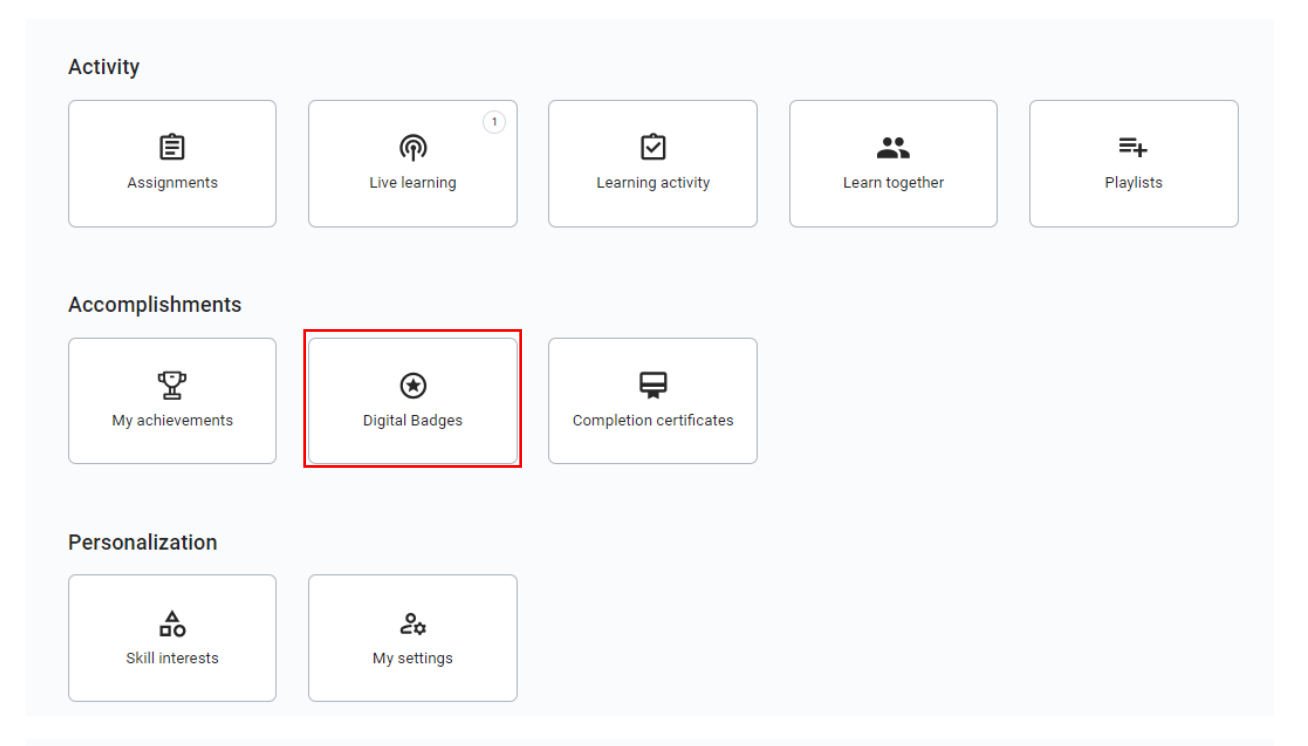

# ✤ Digital Badges

In collaboration with Skillsoft, you have the ability to earn Digital Badges which are visual, verifiable, and portable records of accomplishment. Click below to view your Badge, share on social media or email your Badge.

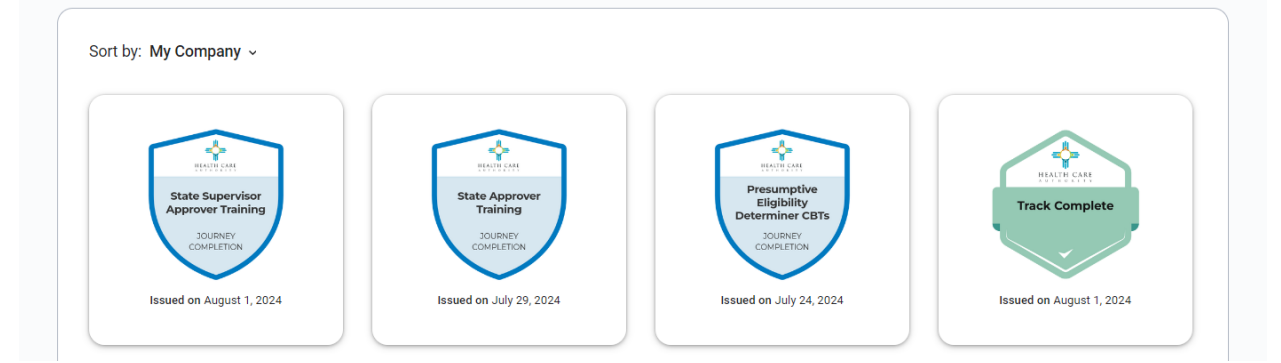

## 5.1.7 Viewing Completion Certificates

The Completion Certificates section allows users to access all of the Certificates they have earned, and the date issued. Certificates are earned after completing Courses and Journeys. These can also be

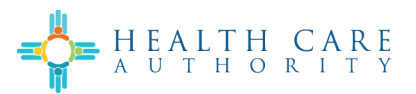

accessed from the My Achievements section and within the Journeys and Courses themselves. Users may share, download these Certificates as shown in the Journey Certificates section.

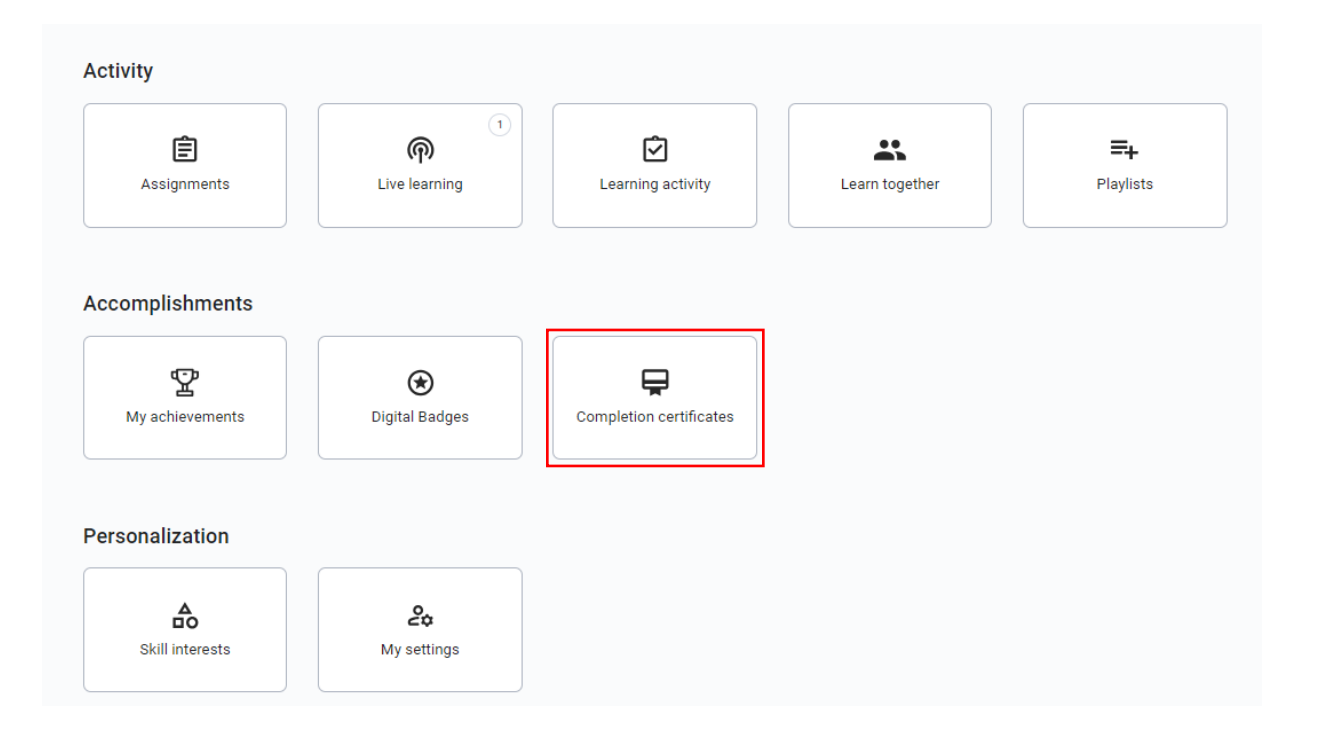

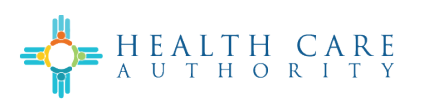

| Completior             | n Certific | ates                       |            |                                                                      |
|------------------------|------------|----------------------------|------------|----------------------------------------------------------------------|
| ertificate Type        |            |                            |            |                                                                      |
| Standard completion    | PMI PDU    | NASBA CPE                  | Programs   |                                                                      |
| Sort by: Newest ~      | skillsoft* |                            | skillsoft* | skillsoft*                                                           |
| State Approver Role in | n          | State Supervisor           | r Approver | State Approver and State                                             |
| Enrollment System      |            | Training<br>ASPIRE JOURNEY | Approver   | State Approver and State Supervisor Approver Training ASPIRE JOURNEY |

#### 5.1.8 Viewing/Managing My Settings

The My Settings section allows users to view and edit applicable user settings. The My Settings section contains the following:

- 1. Password User's site password
- 2. Email Address User's site Email address (not editable)
- 3. Your Company Settings User's company settings (not editable)
- 4. **Notifications** User's notification preferences *Note:* Users can turn on new content notifications here.

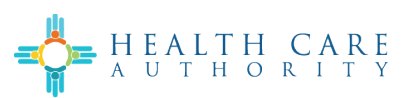

5. Language – User's language preference

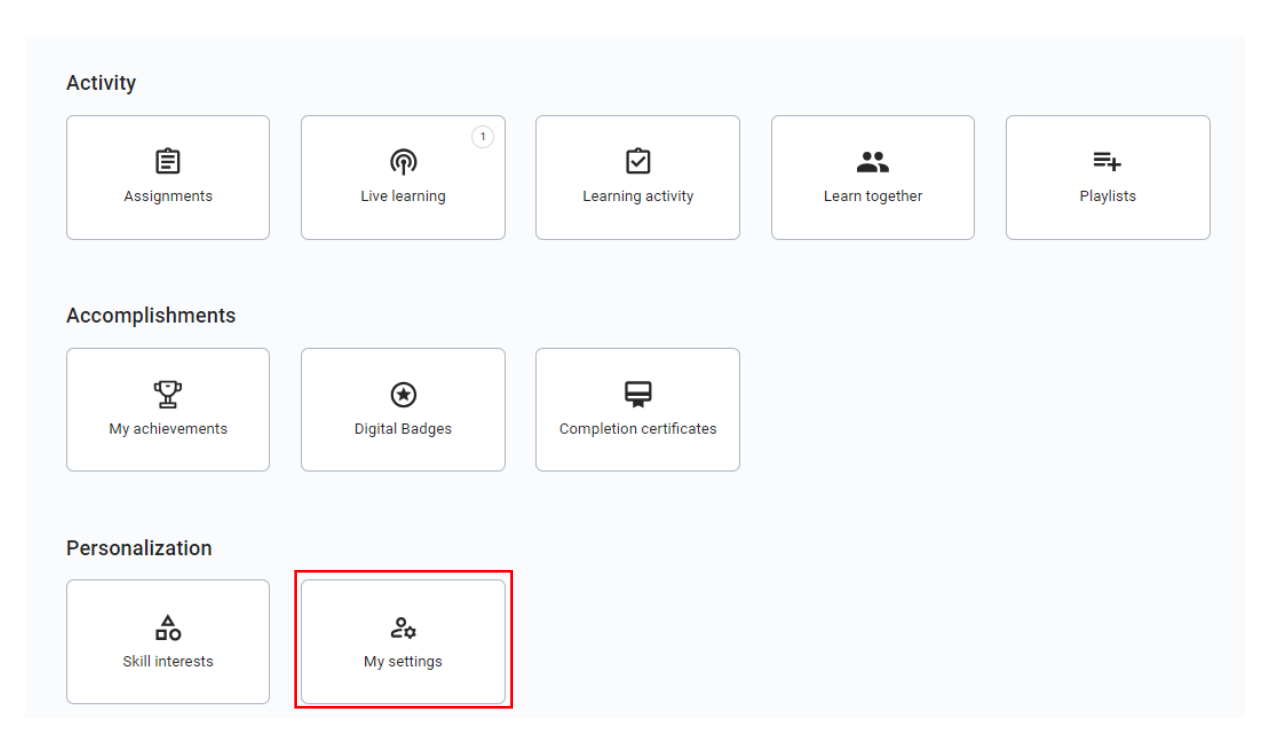

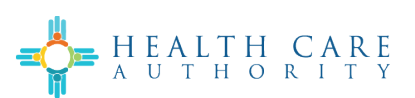

♣ My settings

| Password                                             |                                                                                                    |
|------------------------------------------------------|----------------------------------------------------------------------------------------------------|
| Your password                                        | was last changed on 6/5/2024 / Change password                                                                                    |
|                                                      |                                                                                                    |
| Is this your cor<br>assignments fi<br>important syst | rss<br>rect email? Please update your address to receive<br>rom your manager, recommended learning materials, and<br>em messages. |
| Email address<br>dakota.bensor                       | @gdit.com                                                                                                    |
| Your comp                                            | any settings                                                                                                    |
| Set by your org<br>User ID: dakot<br>Login name: d   | anization. Not editable.<br>Jeonson@gdit.com                                                                                      |
| Notification                                         | IS                                                                                                    |
| Learning Remi                                        | nders (once a week)                                                                                                    |
| On 🕥                                                 | If I haven't visited Percipio in a while, send me a reminder email to keep learning                                               |
| Badge Earned                                         | (up to twice weekly)                                                                                                    |
| On                                                   | Send me an email when I earn a new badge                                                                                          |
| Retiring and re                                      | cently added content (monthly)                                                                                                    |
| On                                                   | Send me an email about retiring and new content                                                                                   |
| Monthly learni                                       | ig digest (once a month)                                                                                                    |
| On 🔵                                                 | Send me an email with my accomplishments from the past month                                                                      |
|                                                      |                                                                                                    |
| Language                                             |                                                                                                    |

# 6 Get Help

The Help page allows users to find answers to questions and issues that may arise. The Help page contains the following:

- 1. Search bar To search for a topic related to the user's issue
- 2. Get started Information on how to set up your learning
- 3. Knowledge Base Documentation and guides on the site
- 4. What's new View new site features and enhancements released
- 5. Live chat Connect with support right away

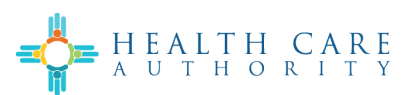

6. Create a ticket – Open a support ticket to get an issue resolved

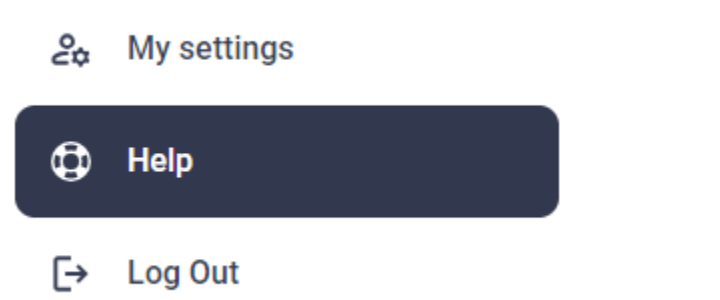

| What do you                                                                                      | need help with?                                                                              | Q                                                                                               |
|--------------------------------------------------------------------------------------------------|----------------------------------------------------------------------------------------------|-------------------------------------------------------------------------------------------------|
|                                                                                                  | 3                                                                                            | 4                                                                                               |
| Get started<br>It's easy. We'll help you set up your site,<br>add your users, and customize your | Knowledge Base<br>Complete documentation with guides<br>and recommendations designed to help | What's new?<br>We're always releasing new features and<br>enhancements for Percipio. Be sure to |
| library.<br>Get started 🖸                                                                        | you get the most out of Percipio.                                                            | see what's new!                                                                                 |